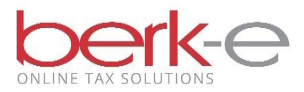

# **Employer Quarterly Return**

Local Earned Income Tax Withholding

Local Services Tax Employer Return

e-File using Our Data Entry Service

- EIT Data Entry
- LST Data Entry
- Combined EIT / LST Data Entry
- Employers can now print out a copy of previously filed data entry returns.
- HABID Lookup Form if the Fed ID, PSD code, and zip code are provided, the form allows employers to find their HAB ID.
- 1. Go to our Employer Electronic Filing Site.
- 2. Create an account or login.
  - a If you do not already have an account, click on create a new account.
  - b If you already have an account, enter your email and password and login.
- 3. Data Entry Tax Services

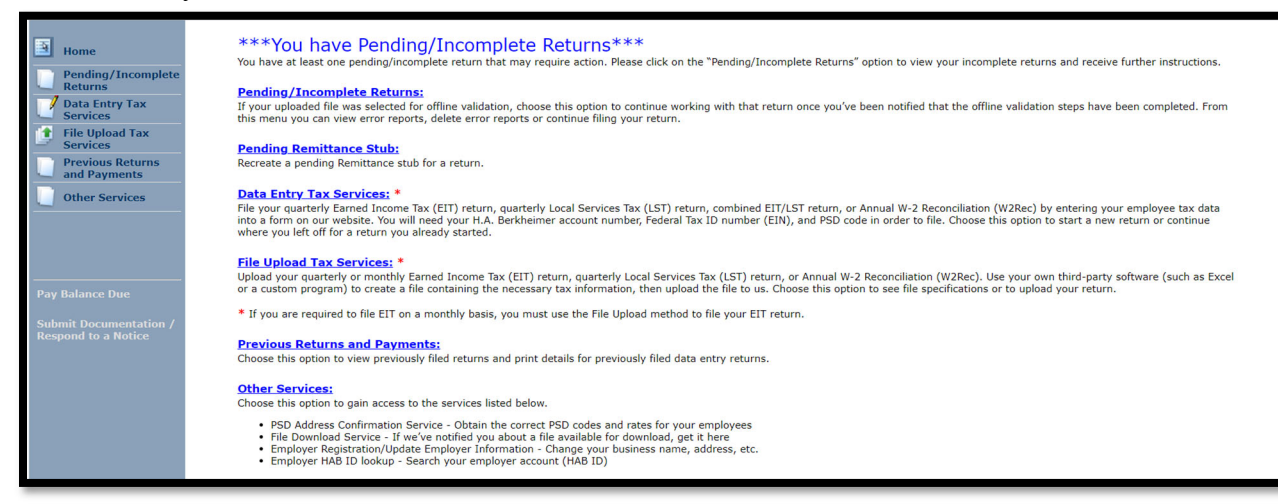

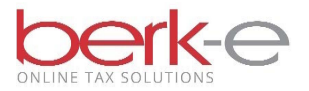

## 4. File a quarterly EIT and/or LST Return

| Home                                                                                                    | Data Entry Tax Services                                                                                                    |
|----------------------------------------------------------------------------------------------------|----------------------------------------------------------------------------------------------------|
| Pending/Incompl<br>Returns                                                                                         | rease choose an option below to conduce.                                                                                                    |
| Data Entry Tax<br>Services     File Upload Tax<br>Services     Previous Returns<br>and Payments     Other Services | File a quarterly EIT and/or LST Return File you quarterly Emed Income Tax(EIT) return, and/or quarterly Local Service Tax (LST) within by retening your employee tax data State an incomplete return). File your Annual VV-2 Reconciliation Return File your Annual VV-2 Reconciliation Return, Charles an incomplete return, Charles an incomplete return, Charles an incomplete return). File your Annual VV-2 Reconciliation Return File your Annual VV-2 Reconciliation Return File your Annual VV-2 Reconciliation Return, Charles an incomplete return, Charles an incomplete return, Charles an incomplete return, Charles an incomplete return, Charles an incomplete return, Charles an incomplete return). |
| Pay Balance Due<br>Submit Documentatio<br>Respond to a Notice                                                      |                                                                                                    |

- Complete the required fields.
   Validate

| Home                                   | Data Entry Tax Services                                         |
|----------------------------------------|-----------------------------------------------------------------|
| Pending/Incomplete                     | Please enter the information below in order to validate your ac |
| Data Entry Tax<br>Services             | Required fields are marked with (*)                             |
| Services Previous Returns and Payments | HAB ID:" (Help me find my HABID)                                |
| Other Services                         | Federal ID:*                                                    |
|                                        | PSD Code:* (PSD Code Lookup)                                    |
|                                        | Tax Year:•                                                      |
| Submit Documentation /                 | Quarter:*                                                       |
| Respond to a notice                    | Validate Cancel                                                 |
|                                        |                                                                 |

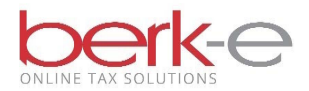

- 7. Review the information.
  - a. If the information is incorrect, please contact us to make the appropriate changes.
- 8. Select a Filing Option(s):
  - a. If we collect both the EIT & LST for the PSD, 3 options are listed: EIT Only, LST Only or Combined EIT and LST
  - b. If we collect only the EIT or only the LST for the PSD, that is the only option that will be listed.
- 9. Continue

|        | Home<br>Pending/Incomplete<br>Returns                                                                                                    | Data Entry Tax Services<br>Please review account details before proceeding to the next step. If this is not the correct account, please click on "Go Back" to re-enter your information. |  |  |  |  |  |  |
|--------|----------------------------------------------------------------------------------------------------|----------------------------------------------------------------------------------------------------|--|--|--|--|--|--|
|        | <ul> <li>Data Entry Tax<br/>Services</li> <li>File Upload Tax<br/>Services</li> <li>Previous Returns<br/>and Payments</li> <li>Other Services</li> </ul> | Tax Year: 2023 Quarter: 4th Physical Address Missing Federal ID: Address Missing HAB ID: PSD: 460601 (JENKINTOWN BORO - JENKINTOWN SCHOOL DISTRICT)                                      |  |  |  |  |  |  |
|        | ay Balance Due                                                                                                    | Please select a filing option below and click "Continue" to start your return. Filing Option(s): OEIT Only OLST Only Combined EIT and LST                                                |  |  |  |  |  |  |
| S<br>R | ubmit Documentation /<br>espond to a Notice                                                                                                    | Go Back Continue Cancel                                                                                                    |  |  |  |  |  |  |

- 10. Review Physical Address
  - a. The address where the employees work.
  - b. If the information is incorrect, please contact us to make the appropriate changes.
- 11. Review the Mailing Address(es).
  - a. If the information is incorrect, please contact us to make the appropriate changes.
- 12. Save & Continue

| Home<br>Pending/Incomplete<br>Returns                                                              | Data Entry Tax Services<br>Your current employer account details are listed below. Please make any updates to your account details before proceeding to the next step.                                                                                                    |
|----------------------------------------------------------------------------------------------------|----------------------------------------------------------------------------------------------------|
| Services     File Upload Tax     Services     Previous Returns     and Payments     Other Services | Tax Year: 2023 Quarter: 4th  TONS LTD  Physical Address Missing Federal ID: HAB ID: PSD: 460601 (JENKINTOWN BORO - JENKINTOWN SCHOOL DISTRICT)  Totolate:                                                                                                    |
| Pay Balance Due<br>Submit Documentation /<br>Respond to a Notice                                   | Local Services Tax Mailing Address Local Services Tax Mailing Address Local Services T |
|                                                                                                    | Go Back Save & Continue Cancel                                                                                                    |

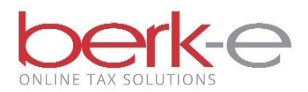

### 13. Complete the Earned Income Tax fields, if shown.

14. Complete the Local Services Tax field, if shown.

| Home<br>Rending/Incomplete<br>Returns<br>Data Entry Tax<br>Services<br>File Upload Tax<br>Services<br>Previous Returns | Data Entry Tax Services         Please enter your employer/employee tax withheld details below and click "Save and Continue" to proceed.         Tax Year: 2023 Quarter: 4th         Physical 115         Address:       JENA Law HAB 10:         HBB 10:         HBB 10:                                                                                                    |
|----------------------------------------------------------------------------------------------------|----------------------------------------------------------------------------------------------------|
| Other Services                                                                                                    | PSD: 400001 (JERKINIOWN BORO - JERKINIOWN SCHOOL DISTRICT) Required fields are marked with (*)                                                                                                    |
| Pay Balance Due<br>Submit Documentation /<br>Respond to a Notice                                                       | EARNED INCOME TAX         Total earned income tax withheld from employees during this quarter:*         \$\u00e9\$ 0.00 What is this?         Credit or adjustment:         \$\u00e9\$ 0.00 What is this?         Total payment: \$0.00         What is this?         Output         0         What is this?         0         What is this?         0         What is this?         0         What is this?         0         What is this?         0         What is this?         0         What is this?         0         0         What is this?         0         0         0         0         0         0         0         0         0         0         0         0         0         0         0         0         0         0         0         0         0         0         0 <td< th=""></td<> |

- 15. Update the employees Social Security Number, their Name and / or their Address, if necessary.
- 16. Add a New Employee, is necessary.
- 17. Delete an employee, if necessary and if they had no wages for the period.
- 18. Complete the require fields for EIT and / or LST.
- 19. Check the LST Exemption check boxes, if necessary
- 20. Save & Continue

| Only remove employees that did not have wages and taxes withheld for the year/quarter you are filing. If an employee had earnings this quarter and is no longer employed with you, you must include their wages and withholding amounts and remove the employee the next time you file. |                 |              |          |                                                           |                 |                      |                       |                                    |                           |
|----------------------------------------------------------------------------------------------------|-----------------|--------------|----------|-----------------------------------------------------------|-----------------|----------------------|-----------------------|------------------------------------|---------------------------|
| When you choose to remove an employee, the employee will no longer display when you file online in the future.<br>Please note that earned income tax withheld should not be submitted for employees residing in PHILADELPHIA.                                                           |                 |              |          |                                                           |                 |                      |                       |                                    |                           |
| Tax Withhel                                                                                                    | d and Wages:    |              |          |                                                           |                 |                      |                       |                                    |                           |
| Delete Sel                                                                                                    | ected Employee( | (s)          |          |                                                           | Valid format fo | r wages and withheld | amounts: 999999.      | 99 Add a N                         | ew Employe                |
| 0                                                                                                    | <u>SS#</u>      | Name/Address |          | PSD                                                       | EIT<br>Wages•   | EIT<br>Withheld•     | LST<br>Full Exemption | LST<br>Municipal Only<br>Exemption | LST<br>Amount<br>Withheld |
| 1. 🗆 🖊 🕽                                                                                                    | ***-**-0320     |              | 507      | 460301<br>CHELTENHAM TOWNSHIP -<br>CHELTENHAM TOWNSHIP SD | \$              | \$                   |                       |                                    | s                         |
| 2. 🗆 🖊 🌶                                                                                                    | ***-**-7341     |              | P<br>310 | 460101<br>ABINGTON TWP - ABINGTON SD                      | \$              | \$                   |                       |                                    | s                         |
| 3. 🗆 🖊 🌶                                                                                                    | ***-**-3458     |              | 094-3555 | 880000<br>OUT OF STATE                                    | \$              | \$                   |                       |                                    | \$                        |
| 4. 🗆 🖊 🕽                                                                                                    | ***-**-8242     |              | 14-2523  | 460701<br>LOWER MERION TWP - LOWER<br>MERION SD           | \$              | s                    |                       |                                    | s                         |
| 5. 🗆 🥖 🕽                                                                                                    | ***-**-8037     |              | 522      | 460301<br>CHELTENHAM TOWNSHIP -<br>CHELTENHAM TOWNSHIP SD | \$              | \$                   |                       |                                    | s                         |

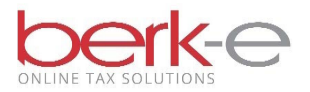

21. Review the information.

## 22. Continue with your Return

| Home                                                                                                | Data Entry Tax Services                                                                                                    |          |  |  |  |  |
|----------------------------------------------------------------------------------------------------|----------------------------------------------------------------------------------------------------|----------|--|--|--|--|
| Pending/Incomplete<br>Returns                                                                       | Below is a summary of your return. Please review for accuracy. If you need to make adjustments, please click the "Back" button on the bottom of this page, otherwise click "Continue with your return" to proceed to the next step                                                                                                    |          |  |  |  |  |
| Data Entry Tax<br>Services       File Upload Tax<br>Services       Previous Returns<br>and Payments | Tax Year: 2023 Quarter: 4th Physical 113 Physical 113 Federal ID: Address: JEN Address: JEN Addr |          |  |  |  |  |
| Other Services                                                                                      | PSD: 400501 (PERLINIOWIN BORO - PERLINIOWIN SCHOOL DISIRICI)      CEarned Income Tax Return Details     Cocal Services Tax Return Details                                                                                                    |          |  |  |  |  |
|                                                                                                    | 1. Total earned income tax wages: \$10,000.00 8. Number of employees:                                                                                                    | 5        |  |  |  |  |
|                                                                                                    | 2. Total amount of earned income tax withheld this quarter: \$100.00 9. Number of full exemptions:                                                                                                    | 4        |  |  |  |  |
| ay Balance Due                                                                                      | 3. Credit or adjustment: (\$0.00) 10. Total amount of local services tax withheld this quarter:                                                                                                    | \$13.00  |  |  |  |  |
| ubmit Documentation /                                                                               | 4. Net amount due: \$100.00 11. Amount local services tax withheld for individuals ONLY liable for the school 11. district routing of the tax.                                                                                                    | \$0.00   |  |  |  |  |
| Respond to a Notice                                                                                 | 5. Interest: \$0.00 12. Discount:                                                                                                    | (\$0.00) |  |  |  |  |
|                                                                                                    | 6. Late Filing Fees: \$0.00 13. Net amount due:                                                                                                    | \$13.00  |  |  |  |  |
|                                                                                                    | 7. Total earned income tax amount due (sum of line 4, 5 and 6): \$100.00 14. Penalty:                                                                                                    | \$0.00   |  |  |  |  |
|                                                                                                    | 15. Interest:                                                                                                    | \$0.00   |  |  |  |  |
|                                                                                                    | 16. Total penalty & interest:                                                                                                    | \$0.00   |  |  |  |  |
|                                                                                                    | 17. Late Filing Fees:                                                                                                    | \$0.00   |  |  |  |  |
|                                                                                                    | 18. Total local services tax amount due (sum of line 13, 16 and 17):                                                                                                    | \$13.00  |  |  |  |  |
|                                                                                                    | Total payment due for this Beturn: \$113.00                                                                                                    |          |  |  |  |  |
|                                                                                                    | Back Continue with your Return Cancel                                                                                                    |          |  |  |  |  |

23. Review the information.

24. I Accept & Agree

| Home                                                                                                    | Combined Employer Earned Income Tax (EIT) and Local Services Tax (LST)                                                                                                    |
|----------------------------------------------------------------------------------------------------|----------------------------------------------------------------------------------------------------|
| Pending/Incomplete Returns Data Entry Tax Services      File Upload Tax Services      Previous Returns and Payments      Other Services | Your return for 4th quarter of 2023 totaling a payment of \$113.00 is ready to be submitted.<br>Total tax withheld for this return is \$113.00.<br>Local services tax payment amount is \$100.00.<br>Local services tax payment amount is \$13.00.<br>Under penalties of perjury, I declare that I have examined the information contained in the file I am submitting and to the best of my knowledge and belief, it is true, correct, and complete and I am authorized to<br>submit this information.<br>I Accept and Agree I DO NOT Accept or Agree |
| Pay Balance Due<br>Submit Documentation /<br>Respond to a Notice                                                                        |                                                                                                    |

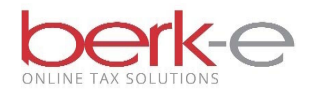

25. Submit

| Home                                            | Combined Employer Earned Income Tax (EIT) and Local Services Tax (LST)                                                                                                    |
|-------------------------------------------------|----------------------------------------------------------------------------------------------------|
| Pending/Incomplete<br>Returns<br>Data Entry Tax | Clicking on the "Submit" button will take you to the ACH Payment Processing screen.                                                                                                  |
| Services<br>File Upload Tax<br>Services         | Clicking on the "Create Remittance Stub" will require you to download a payment stub and mail a check for amount due.           Submit         Create Remittance Stub         Cancel |
| Previous Returns<br>and Payments                |                                                                                                    |
| Other Services                                  |                                                                                                    |
| Pay Balance Due                                 |                                                                                                    |
| Submit Documentation /<br>Respond to a Notice   |                                                                                                    |

26. Complete the necessary fields.

#### 27. Process Payment

| Home                                                                                       | Combined Employer Earned Income Tax (EIT) and Local Services Tax (LST): Payment Processing                                                                                                    |  |  |  |
|--------------------------------------------------------------------------------------------|----------------------------------------------------------------------------------------------------|--|--|--|
| Pending/Incomplete<br>Returns<br>Data Entry Tax<br>Services<br>File Upload Tax<br>Services | Payment Amount: \$113.00 Account Type: NOTE: Not all checking and savings accounts allow ACH Debits. Please check with your bank if you are not using a standard checking or savings account. Name on Account: The name on the account is found at the ton of your check. This is not the name of the financial institution.    |  |  |  |
| Previous Returns<br>and Payments<br>Other Services                                         | Routing Number: The Bank Routing Number can be found at the bottom of your check. Show Me Routing Number Confirmation:                                                                                                    |  |  |  |
|                                                                                            | Bank Account Number: The Bank Account Number can be found at the bottom of your check. Show Me Bank Account Number Confirmation:                                                                                                    |  |  |  |
| Pay Balance Due                                                                            | I want to save this account under my profile for future payments. Payment Withdrawal Date:                                                                                                    |  |  |  |
| Submit Documentation /<br>Respond to a Notice                                              | Your bank account will be debited on this date. Please enter in mm/ddyyyy format, or leave blank to have the funds withdrawn within one to two business days. If<br>the specified date is a bank holiday, your account will be debited on the next business day following the holiday.           Process Payment         Cancel |  |  |  |
|                                                                                            | You will be contacted via email if there are any concerns regarding your online payment.                                                                                                    |  |  |  |

28. If payment due,

- When the payment is processed, a confirmation number will be displayed and sent via email.
- The return information will be found on the Previously Filed Returns and Payments page.
- If payment is not made, the return will be listed on the Data Entry Tax Services page under the Heading Incomplete Returns until payment is processed.